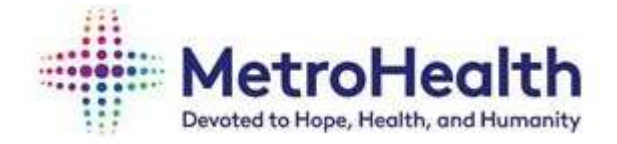

# Please contact Payroll for questions on Direct Deposit by emailing at payroll@metrohealth.org or call at 216-957-3449.

## How to Change or Add Direct Deposit

1. From the **MIV**, log into **MyHR** – this may prompt you to open Microsoft Edge, Select Allow.

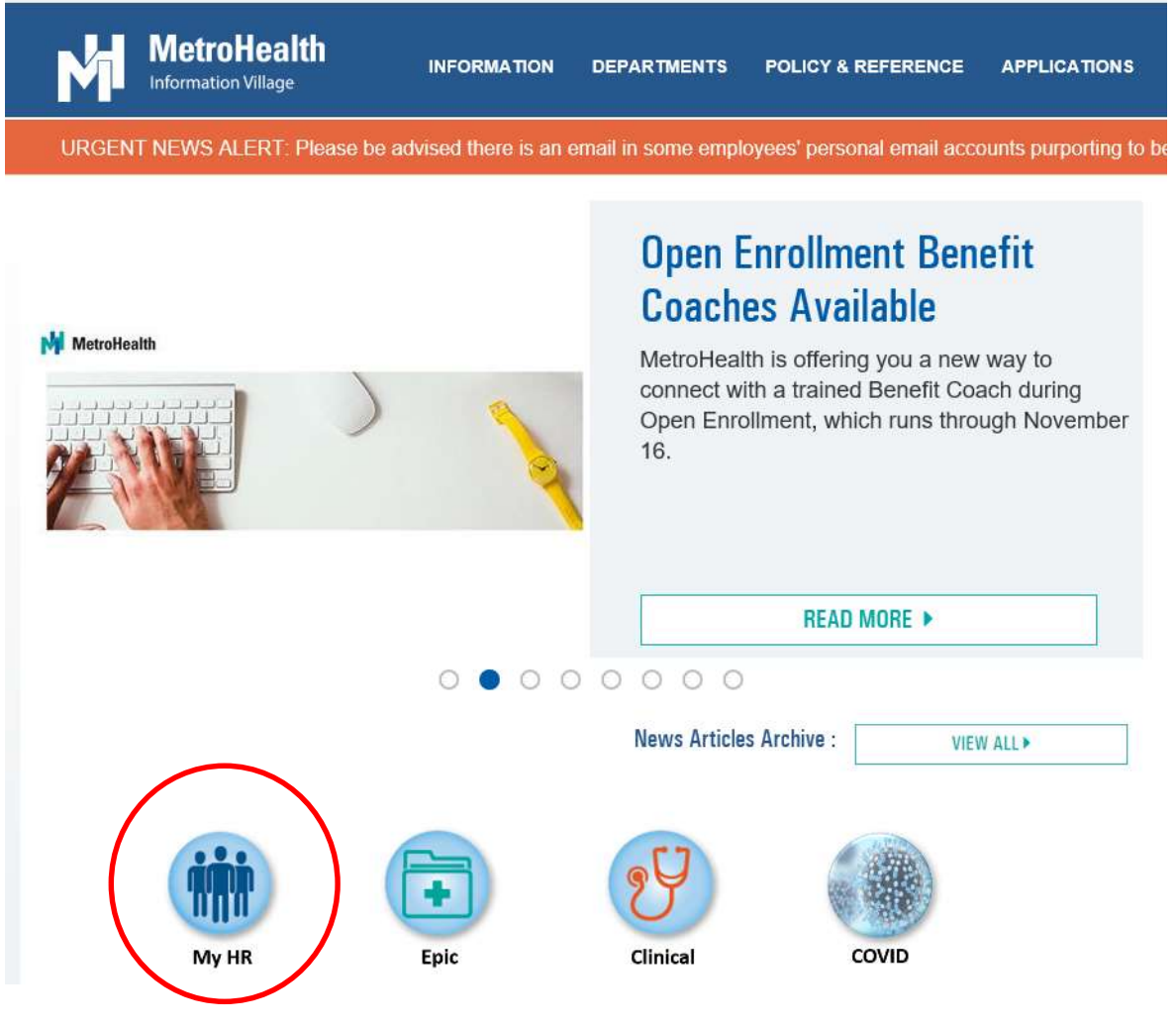

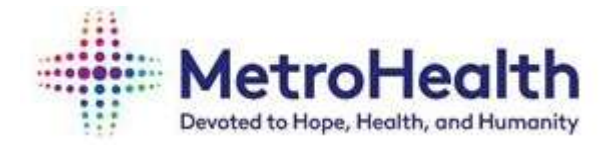

2. At the top left, select the three bars next to Home.

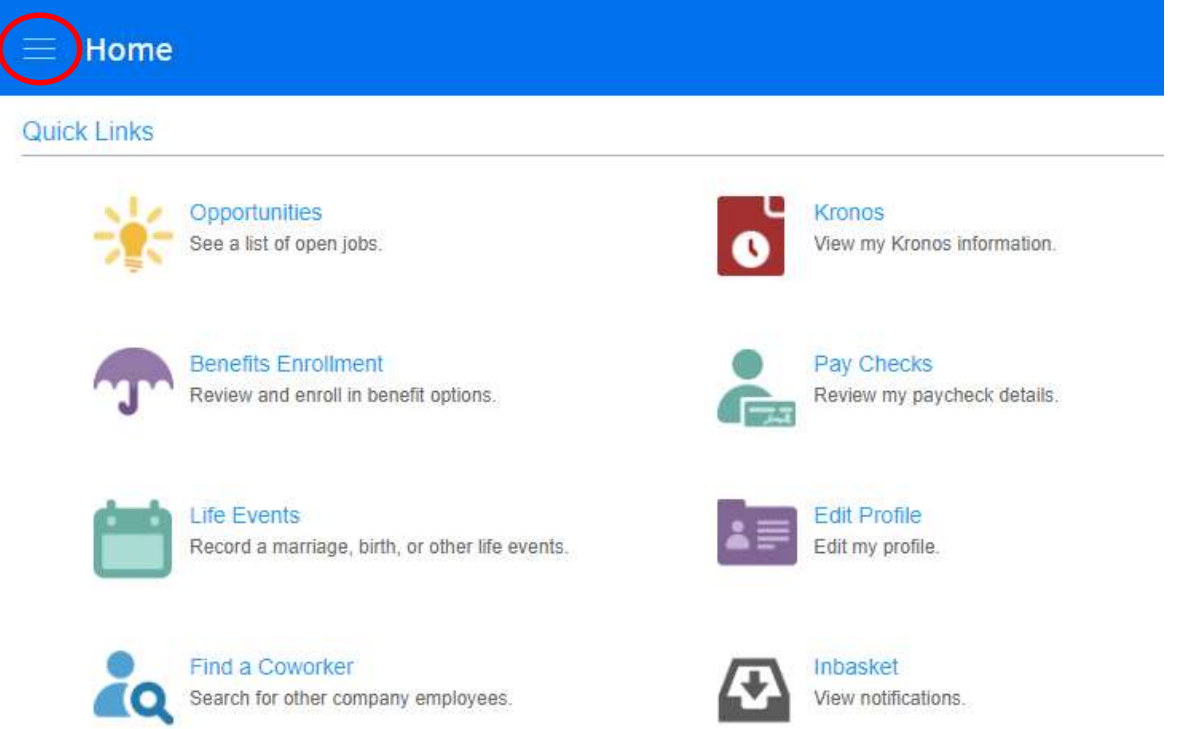

3. On the left, select **Employee** which will open a new menu below.

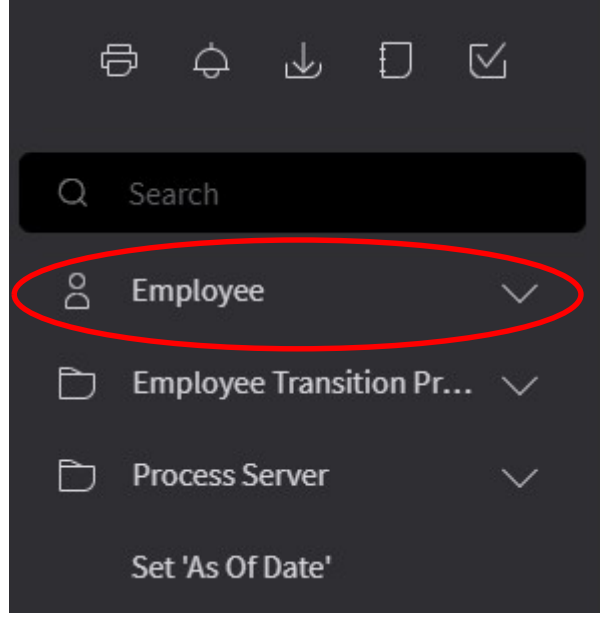

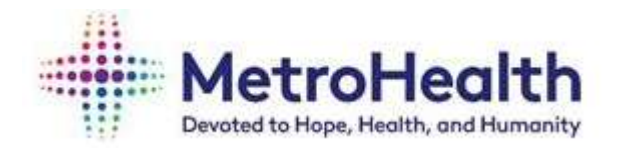

4. In that menu select **To Do**, which will open another menu below.

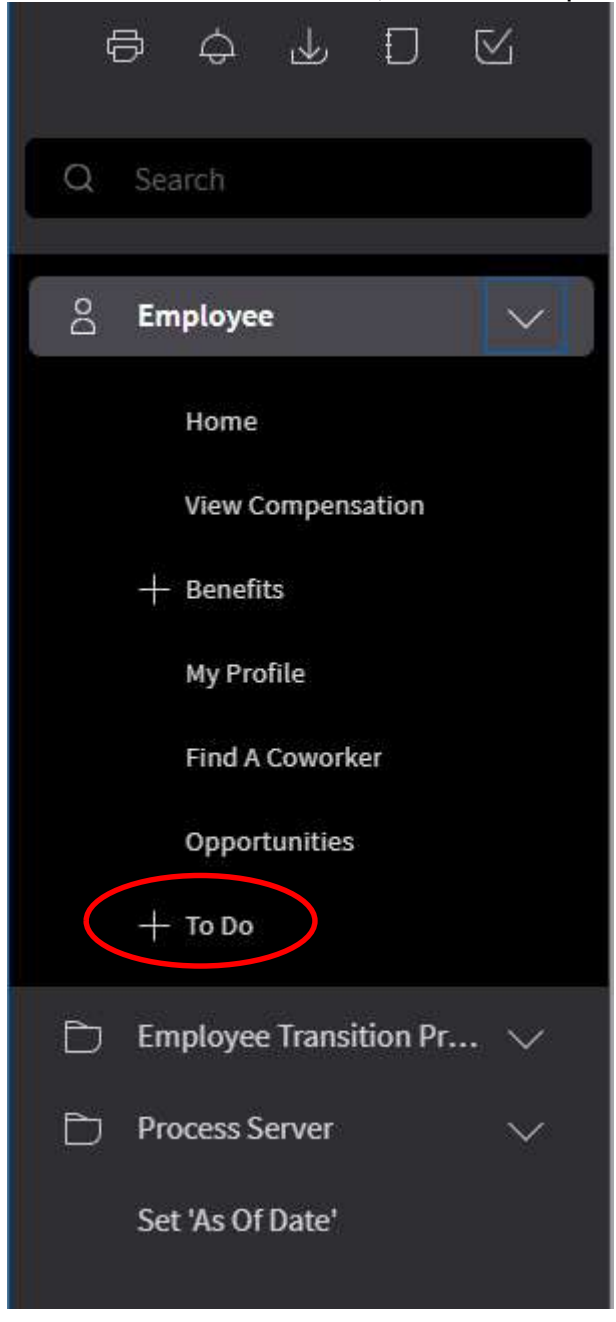

5. In that menu, select Direct Deposit.

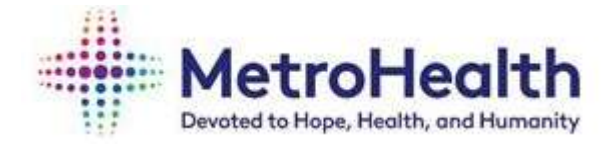

#### IMPORTANT TO NOTE WHEN UPDATING YOUR DIRECT DEPOSIT INFORMATION

- MetroHealth employees are only allowed up to seven accounts for Direct Deposit.
- There must be a 100% OR "percent of net" account. Do not enter more than one account with 100% OR "percent of net."
- Your 100% OR "percent of net" account must be your default account.
- Only ONE account can show as a default account.
- Please use flat dollar amounts, not percentages when entering multiple accounts with the exception of your 100% default account.
- If there is no 100% default account, paper checks can be issued.
- Confirmation of our updated Direct Deposit information will be sent to your work email.
- Please note, the week prior to pay date you will be locked out of making direct deposit changes Wednesday & Thursday, and will receive the following message while payroll is processed. Please try to update on another day.

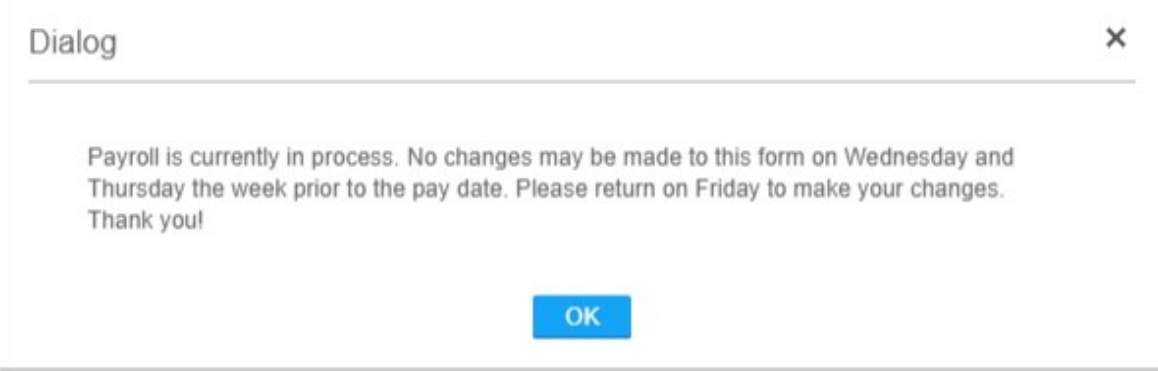

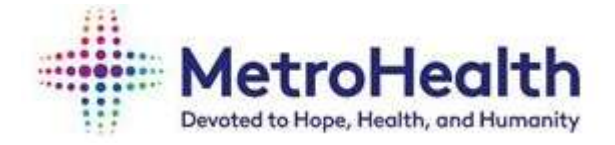

#### 6. To Add Direct Deposit:

A. Agree to authorization statement – **Click** ON 'I agree with this Statement.' This might only come up if you have no other existing accounts set up.

| Accounts                                                                                                    |
|----------------------------------------------------------------------------------------------------|
| You may open up to 3 account(s).                                                                                                    |
| To open a bank account, you will need your bank routing and account numbers.                                                                                                    |
| Add                                                                                                    |
|                                                                                                    |
|                                                                                                    |
|                                                                                                    |
|                                                                                                    |
|                                                                                                    |
|                                                                                                    |
|                                                                                                    |
|                                                                                                    |
| Authorization                                                                                                    |
| I hereby authorize my employer, THE METROHEALTH SYSTEM, to initiate credit entries and if necessary, to initiate debit entries and adjustments for any credit entries in error to my accounts. This authority is to remain in full force until THE METROHEALTH S<br>Its termination in such timely manner as to give THE METROHEALTH SYSTEM and my financial institution a reasonable opportunity to act on it or until the termination of my employment. |
| (i) lagree with this statement                                                                                                    |
| O I do not agree with this statement.                                                                                                    |
| Continue) Cancel                                                                                                    |

B. Continue and Click Add to add new Direct Deposit accounts.

| Direct Deposit                                                               |  |
|------------------------------------------------------------------------------|--|
| Direct Deposit                                                               |  |
| Accounts                                                                     |  |
| You may open up to 3 account(s).                                             |  |
| To open a bank account, you will need your bank routing and account numbers. |  |
|                                                                              |  |

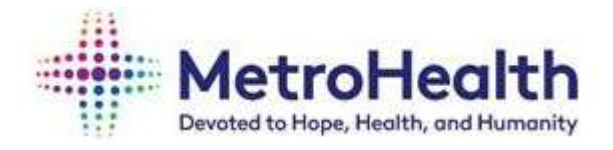

C. Answer question, "How many accounts do you plan to open?" **Remember, the maximum amount of accounts is seven.** 

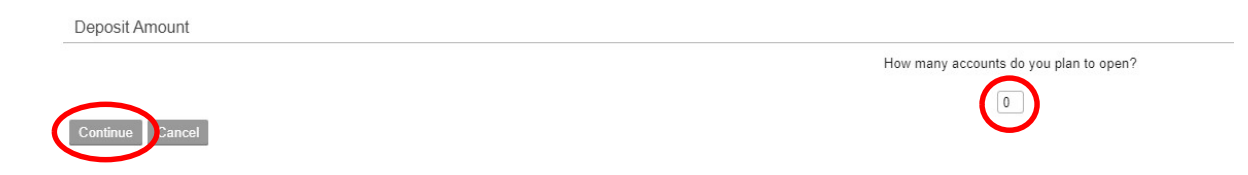

D. Enter amount of accounts and click **Continue**. You will see this screen below:

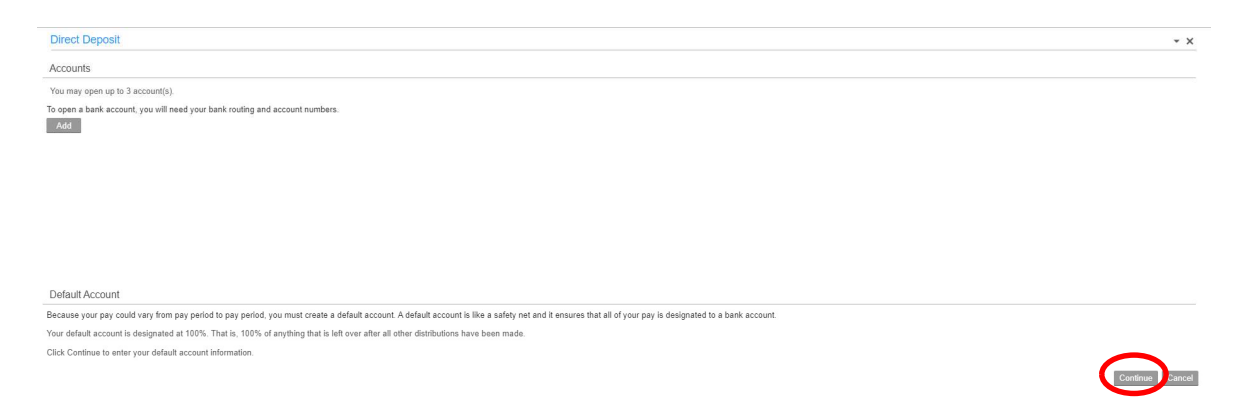

- E. Click Continue to enter your default 100% account
- F. First enter Bank information: In the blank box next to "Bank" type your routing number in manually.

| *Required fields are indicated.                                                                                |                                                                                                    |                               |
|----------------------------------------------------------------------------------------------------|----------------------------------------------------------------------------------------------------|-------------------------------|
|                                                                                                    | Bank*                                                                                                    | Ī                             |
|                                                                                                    | Description*                                                                                                    |                               |
| G. Please make sure that yo<br>Often times, routing nun<br>based on state. For exar<br>have the same routing n | our routing number is contended on the same for events are the same for events and the same for events and the same for a second on the same second on the same secon | rrect.<br>/eryone<br>for Ohio |

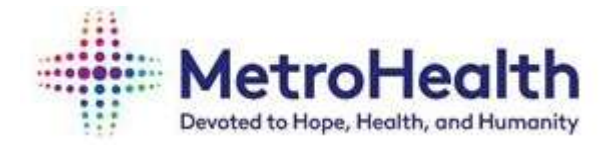

H. Next enter **Description** (such as chcking1 or savings1). This is for your

| reference                       |                         |                                       |                            |
|---------------------------------|-------------------------|---------------------------------------|----------------------------|
| *Required fields are indicated. |                         |                                       |                            |
|                                 | Bank* BANK OF AMERICA R |                                       | Effective Date* 11/09/2020 |
|                                 | Description* Chcking1   | Account Type O Checking * O Savings * |                            |
| Cindy Pescatrice                |                         |                                       |                            |
| Rocky River, OH 44116           |                         |                                       | Percent of Net 1009        |
| US                              | Deposit                 |                                       |                            |
| Routing Number* 121000358       | Account Number*         |                                       | Update Cancel              |

#### I. Enter if Checking or Savings.

| Required fields are indicated.            |                       |                                       |                      |
|-------------------------------------------|-----------------------|---------------------------------------|----------------------|
|                                           | Bank* BANK OF AMERICA | 間 Effecti                             | ive Date* 11/09/2020 |
|                                           | Description* Chcking1 | Account Type i Checking * O Savings * |                      |
| Cindy Pescatrice                          |                       |                                       |                      |
| 1202 Homeland Dr<br>Rocky River, OH 44116 |                       | Percent of                            | Net 100%             |
| US                                        | Deposit               | 110107                                |                      |
| Routing Number* 121000358 Acco            | ount Number*          | ANOUNI                                | Update Cancel        |

#### J. Effective Date will populate today's date.

| Add Account                     |                                   | •                                     |                                       |
|---------------------------------|-----------------------------------|---------------------------------------|---------------------------------------|
| *Required fields are indicated. |                                   |                                       |                                       |
|                                 | Bank <sup>★</sup> BANK OF AMERICA |                                       | Effective Date* 11/09/2020 MM/DD/YYYY |
|                                 | Description* Chcking1             | Account Type 🧿 Checking * 🔿 Savings * |                                       |
| Cindy Pescatrice                |                                   |                                       |                                       |
| 1202 Homeland Dr                |                                   |                                       | Descent of Max                        |
| US                              | Deposit                           |                                       | Percent of Net 100%                   |
|                                 | AMOUNT                            |                                       |                                       |
| Routing Number 121000358 A      | count Number"                     |                                       | Update Cancel                         |

K. Manually enter your **Account** number next to Account Number and Click Update. The account number is person specific so each individual has their own unique account number.

| - Required ieros are intocateo.                                     | Bank* BANK OF AMERICA           |        |                                     | Effective Date* 11/09/2020 |
|---------------------------------------------------------------------|---------------------------------|--------|-------------------------------------|----------------------------|
|                                                                     | Description* Chcking1           | Ac     | count Type 💿 Checking * 🔿 Savings * |                            |
| Cindy Pescatrice<br>1202 Homeland Dr<br>Rocky River, OH 44116<br>US | Danasit                         |        |                                     | Percent of Net 100%        |
| Routing Number* 121000358 Acco                                      | ount Number* [1122334455660000] | AMOUNT |                                     | Update ancel               |

L. You will then see your Account information.

| You may open up to 2 account(s). |         |                     |             |          |         |             |
|----------------------------------|---------|---------------------|-------------|----------|---------|-------------|
| Bank                             | Order   | Account             | Description | Туре     | Amount  |             |
| BANK OF AMERICA                  | 1 11223 | 34455660000 Default | Chcking1    | Checking | 100.00% | Close Accou |
| ANK OF AMERICA                   | 1 11223 | 34455660000 Default | Chcking1    | Checking | 100.00% | Close       |

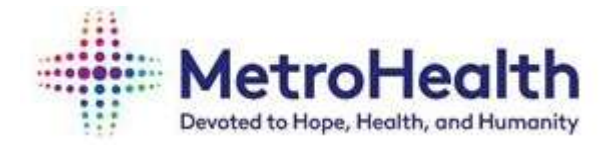

M. Click **Add** if you are adding additional accounts; manually enter your Bank Routing Number. Add Description, Account Type, Flat Amount and Account Number. Click **Update**.

| Direct De     | eposit                 |                       |                          |                         |             |          |                    | ÷                       |
|---------------|------------------------|-----------------------|--------------------------|-------------------------|-------------|----------|--------------------|-------------------------|
| Accounts      | N                      |                       |                          |                         |             |          |                    |                         |
| You may ope   | en up to 2 account(s). |                       |                          |                         |             |          |                    |                         |
|               | Bank                   | Order                 |                          | Account                 | Description | Туре     | Amount             |                         |
| BANK OF AM    | IERICA                 | 1                     | 1122334455660000 Default |                         | Chcking1    | Checking | 100.00%            | Close A                 |
| Add           |                        |                       |                          |                         |             |          |                    |                         |
|               | ·                      |                       |                          |                         |             |          |                    |                         |
|               |                        |                       |                          |                         |             |          |                    |                         |
|               |                        |                       |                          |                         |             |          |                    |                         |
|               |                        |                       |                          |                         |             |          |                    |                         |
|               |                        |                       |                          |                         |             |          |                    |                         |
|               |                        |                       |                          |                         |             |          |                    |                         |
|               |                        |                       |                          |                         |             |          |                    |                         |
| Add Accou     | unt                    |                       |                          |                         |             |          |                    |                         |
| Required fiel | lds are indicated.     |                       |                          |                         |             |          |                    |                         |
|               |                        |                       |                          |                         |             |          |                    | 44/00/2020              |
|               |                        | Bank* BANK OF AMERICA | īq                       |                         |             |          | Effective Date     | * 11/09/2020<br>MM/DD/Y |
|               |                        | Departmention*        |                          | Assault Tune O OL 11    |             |          |                    | MARTE DE T              |
| Cindy Possa   | atrica                 | Description savingsz  |                          | Account type O Checking | Savings     |          |                    |                         |
| 1202 Homel    | land Dr                |                       |                          |                         |             | FI       | at Amount 50.00 or |                         |
| Rocky River   | r, OH 44116            |                       |                          |                         |             | Perc     | ent of Net         |                         |
| US            |                        | Deposit               |                          |                         |             |          |                    |                         |
|               |                        |                       | AMOUNT                   |                         |             |          |                    |                         |

### 7. To close a Direct Deposit account:

A. Log into Direct Deposit (Steps 1 - 5). You will see a list of your open accounts:

| TUU HIAV UDEH UD LU T ACCUUHUS). | You | may | open | up | to 1 | account | (s). |
|----------------------------------|-----|-----|------|----|------|---------|------|
|----------------------------------|-----|-----|------|----|------|---------|------|

| Bank                   | Order | Account                  | Description | Туре     | Amount  |               |
|------------------------|-------|--------------------------|-------------|----------|---------|---------------|
| BANK OF AMERICA        | 1     | 000999888777             | savings2    | Savings  | 50.00   | Close Account |
| BANK OF AMERICA        | 2     | 1122334455660000 Default | Chcking1    | Checking | 100.00% | Close Account |
| Add Select New Default |       |                          |             |          |         |               |

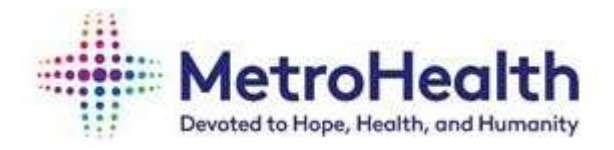

B. On the far right, select **Close Account** on the account you wish to close. Click on **"Agree with this statement**." Click **Continue.** 

|                         |           |       |                          |             |          |         | * ×           |
|-------------------------|-----------|-------|--------------------------|-------------|----------|---------|---------------|
| Accounts                |           |       |                          |             |          |         |               |
| You may open up to 1 ac | count(s). |       |                          |             |          |         |               |
|                         | Bank      | Order | Account                  | Description | Туре     | Amount  |               |
| JANK OF AMERICA         |           | 1     | 000999888777             | savings2    | Savings  | 50.00   | Close Account |
| 3ANK OF AMERICA         |           | 2     | 1122334455660000 Default | Chcking1    | Checking | 100.00% | Close Account |
|                         |           |       |                          |             |          |         |               |
| Authorization           |           |       |                          |             |          |         |               |

C. You will receive this message, click OK. Be sure you have a default account set up. Reminder, your default account must be 100% of net.

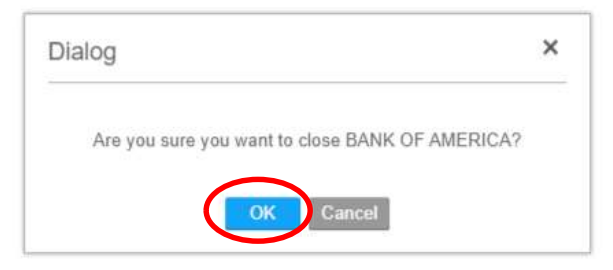

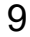

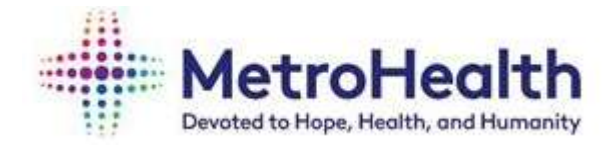

- 8. To select new Default account:
  - A. Click on select New Default.

| Direct Deposit                   |       |                          |             |          |         | * X           |
|----------------------------------|-------|--------------------------|-------------|----------|---------|---------------|
| Accounts                         |       |                          |             |          |         |               |
| You may open up to 1 account(s). |       |                          |             |          |         |               |
| Bank                             | Order | Account                  | Description | Туре     | Amount  |               |
| BANK OF AMERICA                  | 1     | 000999888777             | chcking2    | Checking | 50.00   | Close Account |
| BANK OF AMERICA                  | 2     | 1122334455660000 Default | Chcking1    | Checking | 100.00% | Close Account |
| Add Select New Default           |       |                          |             |          |         |               |

B. Click on New Default account, this will prompt you to select percent of Net, Enter **100%**, then click on **Update**.

| Direct Dep  | oosit           |      |       |                         |                                    |             |          |         |
|-------------|-----------------|------|-------|-------------------------|------------------------------------|-------------|----------|---------|
| ccounts     |                 |      |       |                         |                                    |             |          |         |
| ect a new o | lefault.        |      |       |                         |                                    |             |          |         |
| lect Accoun | t               | Bank | Order |                         | Account                            | Description | Туре     |         |
| ۲           | BANK OF AMERICA |      | 1     | 000999888777            |                                    | chcking2    | Checking | 50.00   |
|             | BANK OF AMERICA |      | 2     | 1122334455660000 Defaul | ţ                                  | Chcking1    | Checking | 100.009 |
|             |                 |      |       |                         |                                    |             |          |         |
| etail       |                 |      |       |                         |                                    |             |          |         |
|             |                 |      |       | r int Amour             | n<br>r<br>U 100<br>Updalo ) Cancel |             |          |         |
|             |                 |      |       | 10                      |                                    |             |          |         |

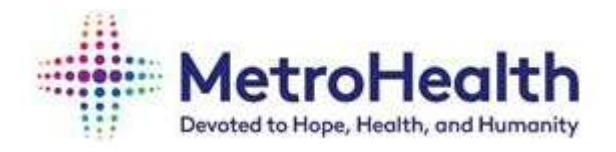

- C. This will give you a warning if you have more than one 100% account.
- D. You are unable to have more than one 100% account. Click on CANCEL.

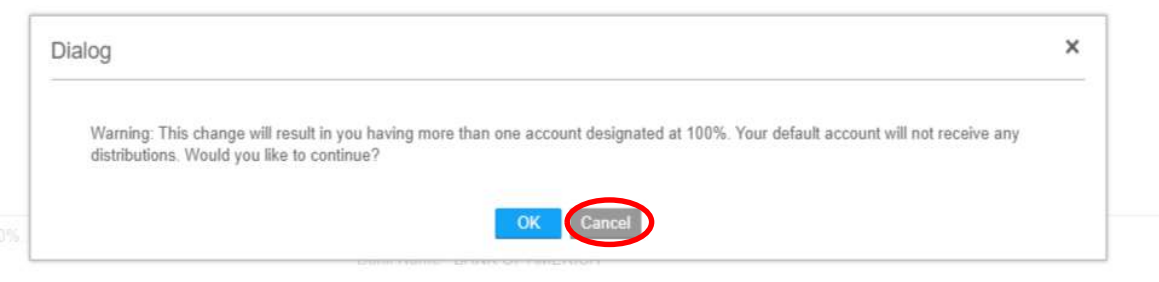

E. Update your previous default account to a flat dollar amount by clicking on the Account Number.

| Accounts                |           |       |                      |         |             |          |         |               |
|-------------------------|-----------|-------|----------------------|---------|-------------|----------|---------|---------------|
| You may open up to 1 ac | count(s). |       |                      |         |             |          |         |               |
|                         | Bank      | Order | $\frown$             | Account | Description | Туре     | Amount  |               |
| ANK OF AMERICA          |           | 1     | 1122334455660000     |         | Chcking1    | Checking | 100.00% | Close Account |
| ANK OF AMERICA          |           | 2     | 000999888777 Default |         | chcking2    | Checking | 100.00% | Close Account |
| Add Select New D        | efault    |       |                      |         |             |          |         |               |

F. Account details will appear; update the Flat Dollar Amount and remove the 100 from percent of net. Click Update.

| Direct Deposit          |           |       |                                                                                                    |             |          |         |
|-------------------------|-----------|-------|----------------------------------------------------------------------------------------------------|-------------|----------|---------|
| Accounts                |           |       |                                                                                                    |             |          |         |
| You may open up to 1 ac | count(s). |       |                                                                                                    |             |          |         |
|                         | Bank      | Order | Account                                                                                                    | Description | Туре     | Amount  |
| BANK OF AMERICA         |           | 1     | 1122334455660000                                                                                                    | Chcking1    | Checking | 100.00% |
| BANK OF AMERICA         |           | 2     | 000999888777 Default                                                                                                    | chcking2    | Checking | 100.00% |
| Detail                  |           |       |                                                                                                    |             |          |         |
|                         |           |       | Bank BANK OF AMERICA<br>Routing Number 121000358<br>Account Number 1212344566000<br>Effective Date 1105/2020<br>Account Type © Checking O Savings<br>Account Date 100 O Savings<br>Account Date 100 O Savings<br>Flat Amount 50.00<br>Or<br>Powerset Net U |             |          |         |
|                         |           |       | 11                                                                                                    |             |          |         |

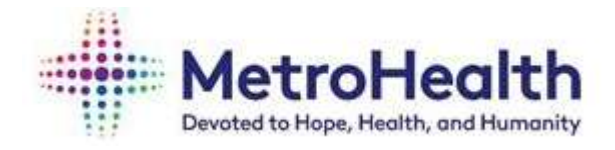

- 9. To change the distribution order of your accounts:
  - A. Click on Reorder.

| Direct Deposit                                                                                     |       |                      |             |          |         |               |  |  |
|----------------------------------------------------------------------------------------------------|-------|----------------------|-------------|----------|---------|---------------|--|--|
| Accounts                                                                                           |       |                      |             |          |         |               |  |  |
| The maximum number of accounts you may open is 3.<br>To open an account, you must first close one. |       |                      |             |          |         |               |  |  |
| Bank                                                                                               | Order | Account              | Description | Туре     | Amount  |               |  |  |
| BANK OF AMERICA                                                                                    | 1     | 1122334455660000     | Chcking1    | Checking | 50.00   | Close Account |  |  |
| HUNTINGTON NATL BANK NE                                                                            | 2     | 9876543210           | savings     | Savings  | 50.00   | Close Account |  |  |
| BANK OF AMERICA                                                                                    | 3     | 000999888777 Default | chcking2    | Checking | 100.00% | Close Account |  |  |
|                                                                                                    |       |                      |             |          |         |               |  |  |

B. You will not be able to change the order of the default (100%) account.

| Direct Deposit                       |                                                      |                                           |                      |             |          | - x     |
|--------------------------------------|------------------------------------------------------|-------------------------------------------|----------------------|-------------|----------|---------|
| Accounts                             |                                                      |                                           |                      |             |          |         |
| Reorder your accounts. Type a number | that indicates the order the Direct Deposit distribu | utions are deducted. Default accounts are | ahvays taken last.   |             |          |         |
| Enter Order                          | Bank                                                 | Order                                     | Account              | Description | Туре     | Amount  |
| 1 BANK OF AMERICA                    |                                                      | 1                                         | 1122334455660000     | Chcking1    | Checking | 50.00   |
| 2 HUNTINGTON NATL BAN                | K NE                                                 | 2                                         | 9876543210           | savings     | Savings  | 50.00   |
| BANK OF AMERICA                      |                                                      | 3                                         | 000999888777 Default | chcking2    | Checking | 100.00% |
| Apply Cancel                         |                                                      |                                           |                      |             |          |         |

C. Update account order and click Apply.

| Direct D    | Deposit                                                                                  |                                    |                      |             |          |         |
|-------------|------------------------------------------------------------------------------------------|------------------------------------|----------------------|-------------|----------|---------|
| Accounts    | 5                                                                                        |                                    |                      |             |          |         |
| Reorder yo  | ur accounts. Type a number that indicates the order the Direct Deposit distributions are | e deducted. Default accounts are a | lways taken last.    |             |          |         |
| Finter On V | r Bank                                                                                   | Order                              | Account              | Description | Туре     | Amor    |
| 2           | BANK OF AMERICA                                                                          | 1                                  | 1122334455660000     | Chcking1    | Checking | 50.00   |
| 1           | HUNTINGTON NATL BANK NE                                                                  | 2                                  | 9876543210           | savings     | Savings  | 50.00   |
| $\asymp$    | BANK OF AMERICA                                                                          | 3                                  | 000999888777 Default | chcking2    | Checking | 100.00% |
| Apply       | Sancel                                                                                   |                                    |                      |             |          |         |